### **Guidelines for FIFA Master On Line-Application Form**

Dear Applicant,

Welcome to the online application for the FIFA Master in Management, Law and Humanities of Sport. We look forward to receiving your complete application for next year's edition.

The online application form has been specially designed to be as user friendly as possible.

Please read this document carefully. If you have any specific questions or problems with your online application that are not covered by this document or at <u>www.cies.ch</u> please contact us at the following email address:

admissions@fifamaster.org

Thank you for your interest in the FIFA International Master programme and good luck with your application!

Best wishes from the FIFA Master Team

### **Table of Contents:**

| A) Before creating your login                  | 2  |
|------------------------------------------------|----|
| B) Creating a Login and Password               | 3  |
| C) FIFA Master On-Line Application (steps 1-6) | 4  |
| D) After Submitting                            | 12 |
| E) Appendix                                    | 13 |

### A) Before creating your login please read this document carefully

Before creating your login, please make sure you have read through all the <u>FAQs</u> and check that you fulfil all the <u>Criteria for Applying</u>.

You should also have read the <u>Financial Aid information</u>, the <u>Terms and Conditions</u> and the <u>Application Instructions</u>, the <u>Guidelines for FIFA Master On Line-Application</u> (this document) and <u>Guidelines to Upload files</u>. If you still have any questions, please do not hesitate to e-mail <u>admissions@fifamaster.org</u>.

Please keep in mind the application deadline. You will not be able to access your application, whether you have submitted or not, after the deadline. Late applications will NOT be considered for selection. (The application deadline follows CET – Central European Time. You should check this according to your specific time zone).

We recommend that you use Microsoft Internet Explorer 8 or Firefox 3.5 or higher.

You do not have to complete the online application in one sitting or from one computer. You may access your application and change your answers as many times as you like before submitting it from any computer with Internet access.

Notes: when you read the word <u>LINK</u> means that in the real email it will have link.

### **B)** Creating a Login and Password

| Thank you for your interest in the FIFA Master. We are looking forward to receive your application. If you have any question concernir<br>procedure, please feel free to contact us at fifamaster.admin@unine.ch Please note that the deadline for applying to the 14th edition<br>2014) of the FIFA Master is midday (12 pm) Central European Time on Friday 25 (date def. à confirmer) January 2013. Only cor |
|----------------------------------------------------------------------------------------------------|
|                                                                                                    |
| applications received by this date will be considered by the Scientific Committee.                                                                                                    |
|                                                                                                    |
|                                                                                                    |
|                                                                                                    |
|                                                                                                    |
|                                                                                                    |
|                                                                                                    |
|                                                                                                    |
|                                                                                                    |
|                                                                                                    |
|                                                                                                    |
|                                                                                                    |
|                                                                                                    |
|                                                                                                    |

After creating your login you will receive an email with your password:

Dear User,

Thank you for registering in the FIFA Master online application form. You may now log in by going to <u>LINK</u> and using the following username and password:

username: User password: Password

You may also log in by clicking on this link or copying and pasting it in your browser: <u>LINK</u> This login will expire 24 hours after (Day and Time) so don't forget to change the password after logging. After logging in, you will be redirected to LINK so you can change your password.

Thank you for your interest in our course and we look forward to receiving your application.

With our best sporting regards,

The FIFA Master Team

Click on the link in the email and then you can login to the Online Application Form where you will then have to enter your initial password.

| CRS                                                          |  |
|--------------------------------------------------------------|--|
| Username: *                                                  |  |
| Enter your the FIFA Master online application form username. |  |
| Password: *                                                  |  |
| Enter the password that accompanies your username.           |  |
| Log in                                                       |  |
|                                                              |  |
|                                                              |  |
|                                                              |  |
|                                                              |  |
|                                                              |  |
|                                                              |  |
|                                                              |  |
|                                                              |  |

Since your initial password is valid for only 24 hours, click on 'My Account' on the left side and then click on the link to change your password.

| USER MENU                  | My Account                                                                                                    |
|----------------------------|----------------------------------------------------------------------------------------------------|
| Criteria for Applying      | Welcome to your FIFA Master online application account                                                          |
| Financial Aid              | If you need to change your e-mail, change your username and/or change your password, please <u>click here</u> . |
| Terms & Conditions         |                                                                                                    |
| Application Instructions   |                                                                                                    |
| Guidelines: FIFA M         |                                                                                                    |
| Online Application         |                                                                                                    |
| Guidelines to Upland Files |                                                                                                    |
| FAQ                        |                                                                                                    |
| Contact FIFA Maner         |                                                                                                    |
| KEVINHO                    |                                                                                                    |
|                            |                                                                                                    |
| Check my do thents         |                                                                                                    |
| My Account                 |                                                                                                    |
| Log Out                    |                                                                                                    |
| -                          |                                                                                                    |

Here, you will have to enter a new password.

| Criteria for Applying<br>Financial Aid                    | Username: *                                                                                                    |
|-----------------------------------------------------------|----------------------------------------------------------------------------------------------------|
| Terms & Conditions Application Instructions               | E-mail address:*     A valid e-mail address. All e-mails from the system will be sent to this address. The e-mail address is not made public and will only be used if you wish to receive a new password or with the receive a new password or with the receive and the receive and the r |
| FAQ<br>Contact FIFA Master                                | Password:                                                                                                    |
| TEST                                                      | To change the current user password, enter the new password in both fields.                                                                                                    |
| Online Application Charles k my documents N Account g Out | Locale settings      Default time zone:     EuropeZurich     Selet your current local time. If in doubt, choose the timezone that is closest to your location which has the same rules for daylight saving time. Dates and times throughout this site will be displayed using this time zone.                                                                                                    |
|                                                           | Save                                                                                                    |
|                                                           |                                                                                                    |

Now you can begin the application process by clicking on 'Online Application'.

If you have problems and contact CIES, always remember to mention your username and user number.

| USER MENU                  | Name & Surname              |
|----------------------------|-----------------------------|
| Criteria for Applying      | Name                        |
|                            | Arnaud                      |
| Financial Aid              | Surname                     |
| Terms & Conditions         | Mangini                     |
| Application Instructions   | History                     |
| Guidelines: FIFA Naster    |                             |
| Online Applicatio          | Member for<br>1 week 2 days |
| Guidelines to Ur and Files | -                           |
| Guidennes to on oud rifes  | ·                           |
| FAQ                        |                             |
| Contact FIFA Laster        |                             |
|                            |                             |
| AMFOOT N°8                 |                             |
| Make a PDF                 |                             |
| Check my documents         |                             |
|                            |                             |
| My Account                 |                             |
| Log Out                    |                             |

### C) FIFA Master On-Line Application (steps 1-6)

### 1) APPLICATION FORM

# PLEASE ANSWER ALL OF THE QUESTIONS CLEARLY AND FULLY - FIELDS WITH \* ARE MANDATORY.

Where a limit is noted, please be sure to adhere to the word limit in your answers.

| USER MENU                  | FIFA MASTER                   | ONLIN           | E APPLICATION                    |                 |                            |          |
|----------------------------|-------------------------------|-----------------|----------------------------------|-----------------|----------------------------|----------|
| Criteria for Applying      | APPLICATION                   | ESSAYS          | FUNDING                          | PERSO           | DNAL DOCUMENTS             | SUBMIT   |
| Terms & Conditions         | FORM                          | 0               | → <del>0</del>                   |                 | DS UPLOAD/SEND             |          |
| Application Instructions   |                               |                 |                                  |                 |                            |          |
| Guidelines: EIEA           | Please answer all of th       | e following g   | uestions clearly and fully.      |                 |                            |          |
| Master Online              | Fields with * are mand        | atory           |                                  |                 |                            |          |
| Application                | If you have problems to u     | pload files, th | aank you for reading our Guideli | nes by <u>c</u> | licking here               |          |
| Guidelines to Upload Files | PERSONAL CONTAC               |                 | TION                             |                 |                            |          |
| FAQ                        | Title *                       |                 | Surname *                        |                 | First Name(s)*             | Gender * |
| Contact FIFA Master        | select 💌                      |                 |                                  |                 |                            | select   |
|                            | City of Birth *               |                 | Country *                        |                 | Date of Birth *            |          |
| GERGOTICH                  |                               |                 | select                           | •               | Day 💌 Month 💌 select.      | 💌        |
| Online Application         | Have you previously applied   | for the FIFA Ma | ister? *                         |                 | If yes, for which edition? |          |
| Check my documents         | select 💌                      |                 |                                  |                 | select 💌                   |          |
| My Account                 | Please give details of how yo | u heard about   | the FIFA Master *                |                 |                            |          |
| Log Out                    |                               |                 |                                  |                 |                            |          |
|                            | Nationality *                 |                 | Nationality 2                    |                 | Nationality 3              |          |
|                            | select                        | -               | select                           | •               | select                     | -        |
|                            | Marital Statue *              |                 | Number of Children               |                 |                            |          |
|                            |                               |                 |                                  |                 |                            |          |

### 2) ESSAYS

For the essay questions, please be sure to abide by the word limit, the point of the exercise is to be succinct!

# PLEASE ANSWER BOTH QUESTIONS CLEARLY AND FULLY - FIELDS WITH \* ARE MANDATORY

| USER MENU                                                         |                                                                                                    |
|-------------------------------------------------------------------|----------------------------------------------------------------------------------------------------|
| Criteria for Applying                                             | FIFA MASTER ONLINE AFFLICATION                                                                                                    |
| Financial Aid                                                     | APPLICATION ESSAYS FUNDING PERSONAL DOCUMENTS SUBMIT<br>FORM NEEDS UPLOAD/SEND APPLICATION                                                                                                    |
| Terms & Conditions                                                | $  \longleftrightarrow 0 \longrightarrow   \longrightarrow 0 \longrightarrow   \longrightarrow 0 \longrightarrow 0$ |
| Application Instructions                                          |                                                                                                    |
| Guidelines: FIFA                                                  | Please answer all of the following questions clearly and fully.<br>Fields with * are mandatory                                                                                                    |
| Application                                                       |                                                                                                    |
| Guidelines to Upload Files                                        | ESSAYS                                                                                                    |
| FAQ                                                               | The Scientific Committee will consider your answers to the following questions. Each answer should be                                                                                                    |
| Contact FIFA Master                                               | English and should be between 200 to 300 words in length.                                                                                                    |
| GERGOTICH                                                         |                                                                                                    |
|                                                                   | Are high salaries detrimental to Sport? *                                                                                                    |
| Online Application                                                |                                                                                                    |
| Online Application<br>Check my documents                          |                                                                                                    |
| Online Application<br>Check my documents<br>My Account            |                                                                                                    |
| Online Application<br>Check my documents<br>My Account<br>Log Out |                                                                                                    |
| Online Application<br>Check my documents<br>My Account<br>Log Out |                                                                                                    |
| Online Application<br>Check my documents<br>My Account<br>Log Out |                                                                                                    |
| Online Application<br>Check my documents<br>My Account<br>Log Out | 0 / 300 Words                                                                                                    |

#### 3) FUNDING

You must select **one** of two options:

1-"I confirm that I have sufficient funds"

or

2-"I confirm that I don't have sufficient funds and hereby request consideration for a scholarship."

### PLEASE ANSWER ALL OF THE QUESTIONS CLEARLY AND FULLY - FIELDS WITH \* ARE MANDATORY

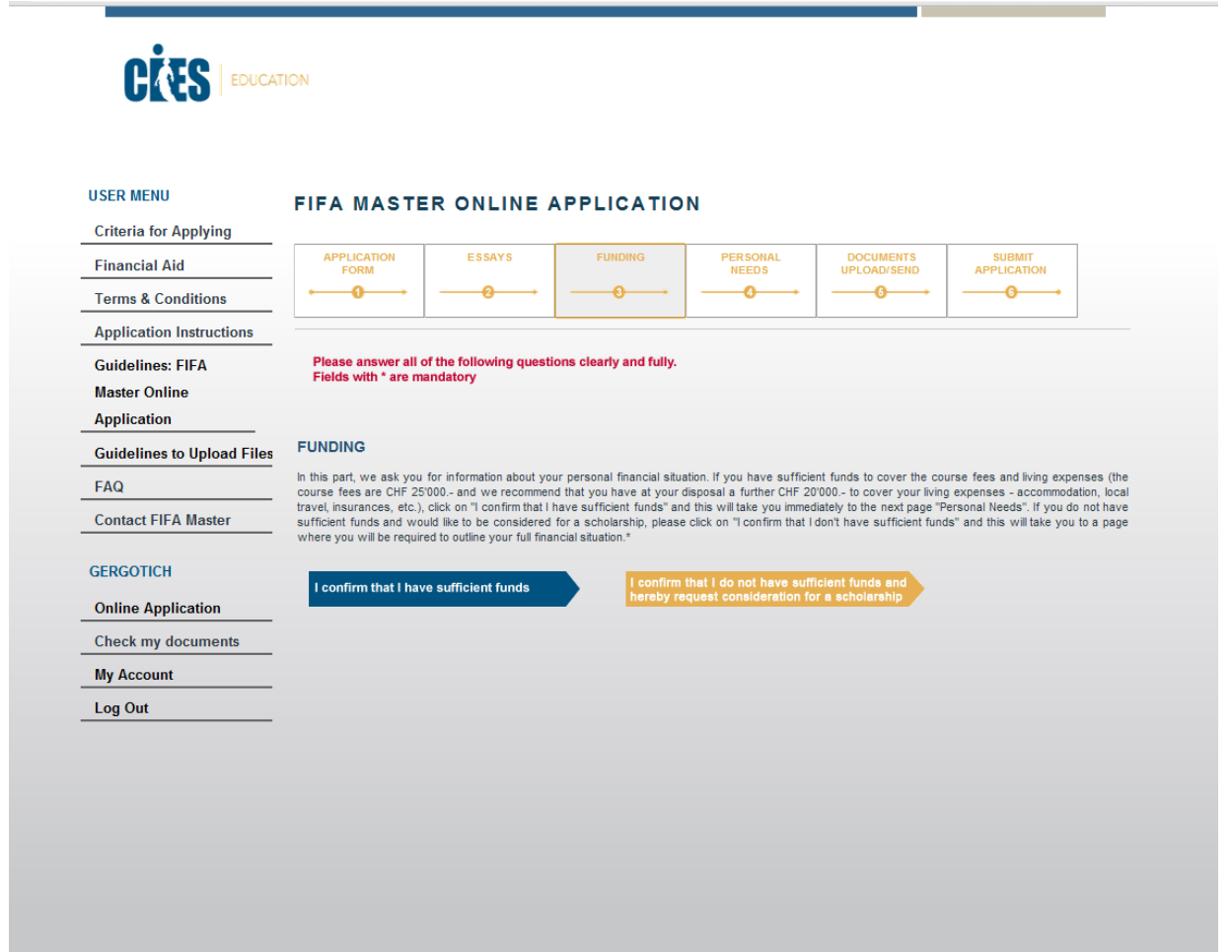

#### 3A) FUNDING

If you have selected "I confirm that I have sufficient funds" you will be redirected to Step 4 of the application.

#### 3B) FUNDING

If you have selected "I confirm that I don't have sufficient funds and hereby request consideration for a scholarship" you will be asked to supply further details so that we can assess your application for support via our scholarship and bursary schemes.

Be sure to complete section 5 – Personal Statement and indicate the amount of financial aid you are seeking.

## PLEASE ANSWER ALL OF THE QUESTIONS CLEARLY AND FULLY - FIELDS WITH\* ARE MANDATORY

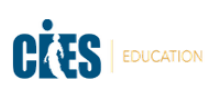

| USER MENU                         | FIFA MASTER ONLINE APPLICATION                                                                                                    |
|-----------------------------------|----------------------------------------------------------------------------------------------------|
| Criteria for Applying             |                                                                                                    |
| Financial Aid                     | APPLICATION ESSAYS FUNDING PERSONAL DOCUMENTS SUBMIT<br>FORM VIEWS VIEWS APPLICATION                                                                                                    |
| Terms & Conditions                | $  \longrightarrow 0 \longrightarrow   \longrightarrow 0 \longrightarrow 0$ |
| Application Instructions          |                                                                                                    |
| Guidelines: FIFA<br>Master Online | Please answer all of the following questions clearly and fully.<br>Fields with * are mandatory                                                                                                    |
| Application                       |                                                                                                    |
| Guidelines to Upload Files        | FUNDING                                                                                                    |
| FAQ                               | In this part, we ask you for information about your personal financial situation. If you have sufficient funds to cover the course fees and living expenses (the<br>course fees are CHF 25000 and we recommend that you have at your disposal a further CHF 20000,- to cover your living expenses. accommodation, local                                                                                                    |
| Contact FIFA Master               | travel, insurances, etc.), click on "I confirm that have sufficient funds" and this will take you immediately to the next page "Personal Needs". If you do not have<br>sufficient funds and would like to be considered for a scholarship, please click on "I confirm that I don't have sufficient funds" and this will take you to a page<br>where you will be required to outline your full financial situation."                                                                                                    |
| GERGOTICH                         | Leasting that Lde not have sufficient finds and                                                                                                    |
| Online Application                | I confirm that I have sufficient funds                                                                                                    |
| Check my documents                | SCHOLARSHIP                                                                                                    |
| My Account                        | I hereby request to be considered for scholarship assistance and I provide the following information.                                                                                                    |
| Log Out                           | These questions are intended to provide a summary of all of the resources that you expect to have available to fund the FIFA Master. Using a<br>currency exchange site like www.oanda.com, insert the value of all your sources of funds (assets, salary, savings, etc.) below, and their equivalent value in<br>Swiss France.                                                                                                    |
|                                   | 1) YOUR CURRENT ASSETS                                                                                                    |
|                                   | Please enter the amounts of your assets, where applicable, as of the date of this application. For assets other than cash, please enter the current market values. Be sure to list all your assets, even if you do not believe they can be used to support your studies.                                                                                                    |
|                                   | TYPE VALUE CURRENCY EQUIVALENT VALUE IN SWISS FRANCS                                                                                                    |
|                                   | 1 Money in hand or bank                                                                                                    |
|                                   |                                                                                                    |

### 4 – PERSONAL NEEDS

# PLEASE ANSWER ALL OF THE QUESTIONS CLEARLY AND FULLY - FIELDS WITH \* ARE MANDATORY

|                                   | FIEA MASTE                                            |                                                       |                                                     | N                                                          |                                           |                       |          |
|-----------------------------------|-------------------------------------------------------|-------------------------------------------------------|-----------------------------------------------------|------------------------------------------------------------|-------------------------------------------|-----------------------|----------|
| Criteria for Applying             |                                                       |                                                       | IT LIGATIO                                          |                                                            |                                           |                       |          |
| Financial Aid                     | APPLICATION<br>FORM                                   | ESSAYS                                                | FUNDING                                             | PERSONAL<br>NEEDS                                          | DOCUMENTS<br>UPLOAD/SEND                  |                       |          |
| Terms & Conditions                | <b>⊷</b> 0→                                           | <b>0</b> →→                                           | <b>0</b> →                                          | <b>0</b> →                                                 | <b>0</b> →                                | 6                     | •        |
| Application Instructions          |                                                       |                                                       |                                                     |                                                            |                                           | ]                     |          |
| Guidelines: FIFA<br>Master Online | Please answer all of<br>Fields with * are ma          | f the following questio<br>ndatory                    | ns clearly and fully.                               |                                                            |                                           |                       |          |
| Application                       |                                                       |                                                       |                                                     |                                                            |                                           |                       |          |
| Guidelines to Upload Files        | PERSONAL NEEDS                                        | •                                                     |                                                     |                                                            |                                           |                       |          |
| FAQ                               |                                                       |                                                       |                                                     |                                                            |                                           |                       |          |
| Contact FIFA Master               | ACCOMMODATION                                         | u l                                                   |                                                     |                                                            |                                           |                       |          |
| GERGOTICH                         | Assistance with basic stu<br>Please now indicate whet | ident-type accommodation<br>ther you need student-typ | n will be provided by the<br>e accommodation in eac | three partner universities<br>h of the three cities of stu | (see our Terms & Condi<br>dy as follows : | tions for more inforr | nation). |
| Online Application                | Cities: *                                             |                                                       |                                                     |                                                            |                                           |                       |          |
| Check my documents                |                                                       |                                                       |                                                     |                                                            |                                           | Yes                   | No       |
| My Account                        | De Montfort University, Lo                            | eicester (UK)                                         |                                                     |                                                            |                                           | ۲                     | $\odot$  |
|                                   | SDA Bocconi - School of                               | Management, Milan (IT)                                |                                                     |                                                            |                                           | ۲                     |          |
| Log Out                           | Halling and the of Manual shall be                    | lawahatal (010)                                       |                                                     |                                                            |                                           |                       |          |

Yes

No

Courses: \*

#### 5 – DOCUMENTS UPLOAD/ SEND

This section deals with your supporting documents (diplomas, passport, transcripts, letters of reference).

For each document, you will be asked to choose between "upload" or "send documents by post". You will need to select your preferred option via the "I wish to" tab.

- Please read carefully the <u>Guidelines to upload files</u>. If you need to create a PDF file, we recommend that you use 'PDF Maker' (it is free) since this programme produces PDFs which are compatible with the FIFA Master Online Application form (<u>http://code-industry.net/public/PDFMaker.zip</u>)
- In case you choose to "send by post", you must include a Courier Reference Number
- If you have more than one university degree (e.g. a second Bachelor, a Masters, an MBA or PhD...), there are two additional fields for you to upload your diploma and transcript.

### PLEASE ANSWER ALL OF THE QUESTIONS CLEARLY AND FULLY - FIELDS WITH \* ARE MANDATORY

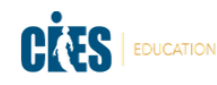

| USER MENU                  | FIFA MASTE                                    |                         |                            | N                                |                                |                          |
|----------------------------|-----------------------------------------------|-------------------------|----------------------------|----------------------------------|--------------------------------|--------------------------|
| Criteria for Applying      |                                               |                         |                            |                                  |                                |                          |
| Financial Aid              | APPLICATION<br>FORM                           | ESSAYS                  | FUNDING                    | PERSONAL<br>NEEDS                | DOCUMENTS<br>UPLOAD/SEND       | SUBMIT<br>APPLICATION    |
| Terms & Conditions         | <b>→0</b> →→                                  | <del>0</del> →          | <b>0</b> →                 | <b>0</b> →                       | <b>0</b> →                     | <b>6</b> •               |
| Application Instructions   |                                               |                         | J                          | ]                                |                                |                          |
| Guidelines: FIFA           | Please answer all of<br>Fields with * are may | the following questi    | ons clearly and fully.     |                                  |                                |                          |
| Master Online              | Fields with are man                           | inductory               |                            |                                  |                                |                          |
| Application                |                                               |                         |                            |                                  |                                |                          |
| Guidelines to Upload Files | DOCUMENTS UPLO                                | DAD/SEND                |                            |                                  |                                |                          |
| FAQ                        | On this page you l                            | have the option         | to either unload :         | all your documents               | (preferred meth                | od) or mark that you wi  |
| Contact FIFA Master        | send some or all o                            | of them by post         | to entirer uprodu i        | an your document.                | (preferred meth                | buy of mark that you wi  |
| GERGOTICH                  | If you have problems to                       | o upload files, thank y | you for reading our Gu     | idelines by <u>clicking he</u> r | <u>e</u>                       |                          |
| Online Application         | REFERENCE#1 * - (                             | PDF format only         | and 10Mb maxim             | um)                              |                                |                          |
| Check my documents         | I wish to:                                    |                         |                            |                                  |                                |                          |
| My Account                 | select                                        | •                       |                            |                                  |                                |                          |
| Log Out                    | upload this document                          |                         |                            | Cou                              | rier reference number          |                          |
|                            | Click here to uplo                            | ad your documei         | nt                         |                                  |                                |                          |
|                            |                                               |                         |                            | Use                              | this section if you want to se | nd your document by post |
|                            | If you wish to add an expl                    | anation or comment rega | arding your uploaded file, | please do so here.               |                                |                          |
|                            |                                               |                         |                            |                                  |                                |                          |
|                            | 0 / 100 Words                                 |                         |                            |                                  |                                |                          |
|                            |                                               |                         |                            |                                  |                                |                          |
|                            | REFERENCE#2 * - (                             | PDF format only         | and 10Mb maxim             | um)                              |                                |                          |
|                            |                                               |                         |                            |                                  |                                |                          |

#### 6 – SUBMIT APPLICATION

Once you have completed your application, there is an option for you to "Preview" a draft .pdf version of your application. This allows you to view what you have written (please note that this .pdf version of your application is for your own personal use only and should not be posted to CIES under any circumstances!).

When you are satisfied with your application and all required fields have been filled in, you **must "submit"**. In order to do this, you must confirm that you have read and accepted the FIFA Master terms and conditions by selecting "yes" and then clicking on the "submit" button to complete the application process.

Once you have submitted your application it will no longer be possible to retrieve the form and your application will be considered as final. So please ensure you are satisfied with the content and presentation of the application before submitting.

*We will not receive your application at CIES until you click submit.* Once you have submitted you will receive an email confirmation.

All supporting documents must be sent at the same time as submission of your main application. It is your responsibility as an applicant to ensure that you have all of the necessary documents at the time of submission and before the application deadline. The selection process begins as soon as the application deadline has closed. We cannot guarantee the Scientific Committee will accept late or incomplete applications once the selection process has begun.

### PLEASE ANSWER ALL OF THE QUESTIONS CLEARLY AND FULLY - FIELDS WITH \* ARE MANDATORY

| JSER MENU                  | FIFA MASTER ONLINE APPLICATION                                                                                                    |
|----------------------------|----------------------------------------------------------------------------------------------------|
| Criteria for Applying      |                                                                                                    |
| Financial Aid              | APPLICATION ESSAYS FUNDING PERSONAL DOCUMENTS SUBMIT<br>FORM NEEDS UPLOAD/SEND APPLICATION                                                                                                    |
| Terms & Conditions         | $  \longrightarrow 0 \longrightarrow   \longrightarrow 0 \longrightarrow 0$ |
| Application Instructions   |                                                                                                    |
| Guidelines: FIFA           | Please answer all of the following questions clearly and fully.                                                                                                    |
| Master Online              | Fields with " are mandatory                                                                                                    |
| Application                |                                                                                                    |
| Guidelines to Upload Files | PREVIEW A DRAFT OF YOUR APPLICATION                                                                                                    |
| FAQ                        | You have the opportunity to review a draft of your application. Blease click below to download a DDE of your                                                                                                    |
| Contact FIFA Master        | Application. This will NOT submit your application.                                                                                                    |
| GERGOTICH                  | To preview a draft of your application click here                                                                                                    |
| Online Application         | SUBMIT APPLICATION                                                                                                    |
| Check my documents         |                                                                                                    |
| My Account                 | If you are now ready to submit your application, please make sure you have read, understood and accepted the<br>FIFA Master's Terms and Conditions.                                                                                                    |
| Log Out                    | Read Terms & Conditions                                                                                                    |
|                            | Confirmation*:                                                                                                    |
|                            | I confirm I have read, and accepted the FIFA Master's terms and conditions                                                                                                    |
|                            |                                                                                                    |

### **D)** After Submitting

After completing the Application you will receive the following email:

Dear User,

Thank you for submitting your application to the FIFA Master. Your application will now be reviewed by the Admissions Team. Once the application deadline is over, the selection process will begin and your application will be submitted to the Scientific Committee for evaluation. We are unable to give you any information regarding the status of your application during this process. You will be informed whether you have been accepted or not in due course.

Many thanks for your interest in our course.

With our best regards,

The FIFA Master Team

When the on-line application system is closed, all users (who opened an account in the system) whether or not they have submitted the application will receive the following email:

Dear User,

The application deadline for the \_\_\_\_\_ Edition of the FIFA Master is now over.

For this reason, if you had created an account, whether or not you have submitted your application, you will no longer be able to access it.

Submitted applications will be reviewed by the Scientific Committee. The selection process will take around 3-4 months. We kindly ask you to be patient since we are unable to provide you with any detailed information regarding the status of your application during this period.

Applications for the \_\_\_\_\_ Edition of the FIFA Master will no longer be accepted under any circumstances.

The online application form for the next edition of the FIFA Master will be available in the coming months.

Many thanks for your interest in our course.

Yours in sport,

The FIFA Master Team

### E) Appendix

### Reset Password/User name

In case you forget your password and/or username it is possible to reset it by clicking on "Request new password"

| USER LOGIN                 | WELCOME TO THE FIFA MASTER ONLINE APPLICATION                                                                                                    |
|----------------------------|----------------------------------------------------------------------------------------------------|
| Username: *<br>Password: * | Thank you for your interest in the FIFA Master. We are looking forward to receive your application. If you have any question concernin<br>procedure, please feel free to contact us at fifamaster.admin@unine.ch Please note that the deadline for applying to the 14th edition<br>2014) of the FIFA Master is midday (12 pm) Central European Time on Friday 25 (date déf. à confirmer) January 2013. Only con<br>applications received by this date will be considered by the Scientific Committee. |
| Log in                     |                                                                                                    |
| Create new account         |                                                                                                    |
| Request new password       |                                                                                                    |
|                            |                                                                                                    |
|                            |                                                                                                    |
|                            |                                                                                                    |
|                            |                                                                                                    |
|                            |                                                                                                    |
|                            |                                                                                                    |

This brings you to a second page. Insert your email address to receive a new password.

| CÉES | DUCATION                                             |  |
|------|------------------------------------------------------|--|
|      | Username or e-mail address: *<br>E-mail new password |  |
|      |                                                      |  |
|      |                                                      |  |
|      |                                                      |  |
|      |                                                      |  |
|      |                                                      |  |

After resetting the password you will receive the following email:

Dear User,

A request to reset the password for your account has been made. You may now log in to <u>LINK</u> by clicking on this link or copying and pasting it in your browser:

#### <u>LINK</u>

This is a one-time login, so it can be used only once and it expires after 24 hours. After logging in, you will be redirected to

<u>LINK</u>

With our best regards,

The FIFA Master team

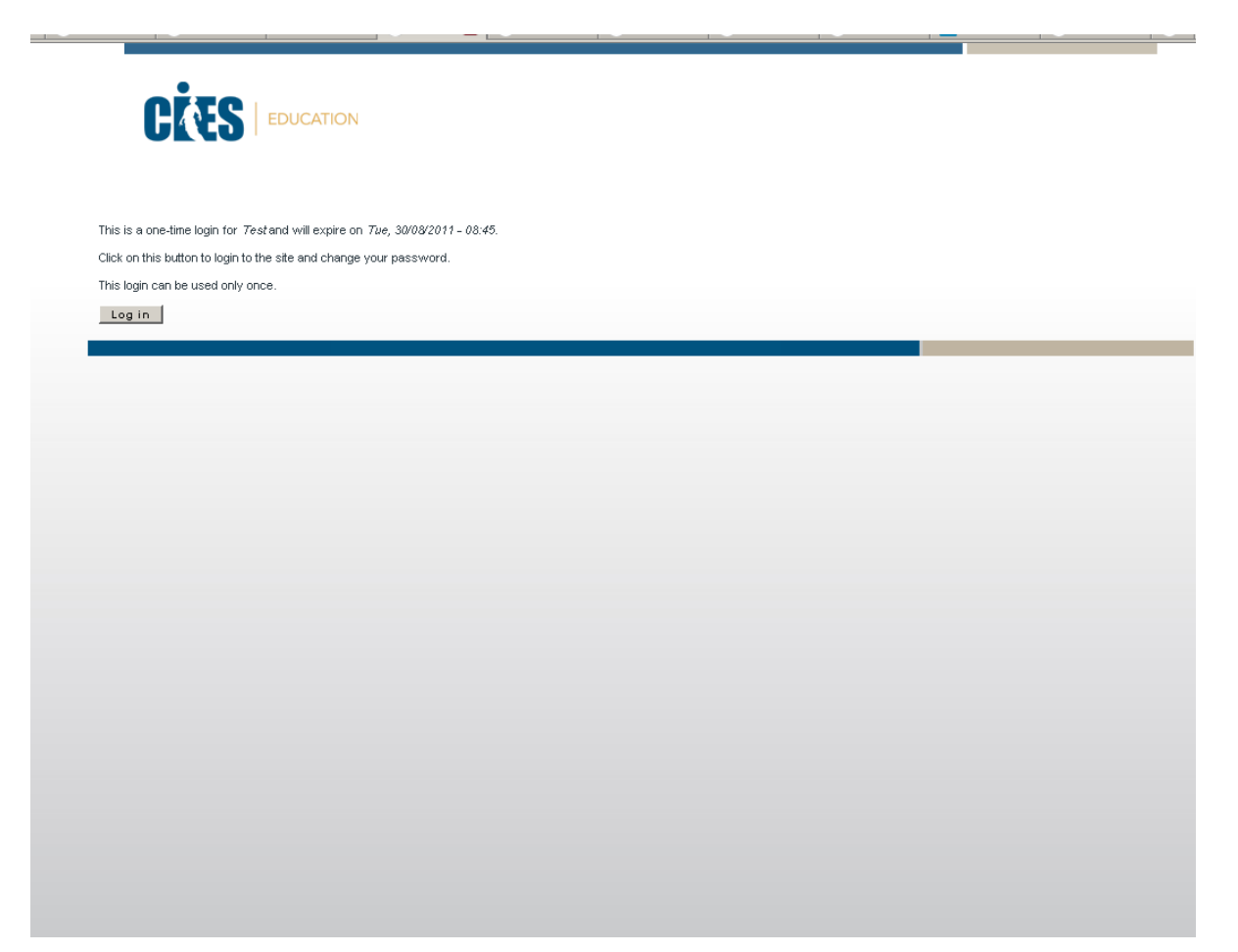

You will then have to change your password:

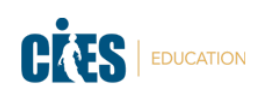

|                          | Account information -                                                                                                    |
|--------------------------|----------------------------------------------------------------------------------------------------|
| Criteria for Applying    | Username: *                                                                                                    |
| Financial Aid            | Spaces are allowed; punctuation is not allowed except for periods, hyphens, and underscores.                                                                                                    |
| Terms & Conditions       | E-mail address: *                                                                                                    |
| Application Instructions | A valid e-mail address. All e-mails from the system will be sent to this address. The e-mail address is not made public and will only be used if you wish to receive a new password<br>or wish to receive certain news or notifications by e-mail. |
| FAQ                      | Password:                                                                                                    |
| Contact FIFA Master      | Confirm password:                                                                                                    |
| TEST                     | To change the current user password, enter the new password in both fields.                                                                                                    |
| Online Application       |                                                                                                    |
| Check my documents       | ▼ <u>Local_ settings</u> −                                                                                                    |
| My Account               | Uefault time zone:<br>Europe/Zurich                                                                                                    |
| Log Out                  | Select your ourrent local time. If in doubt, choose the timezone that is closest to your location which has the same rules for daylight saving time. Dates and times throughout this site will be displayed using this time zone.                  |